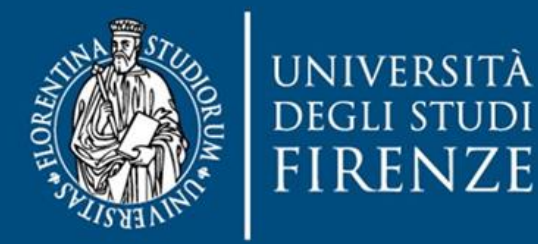

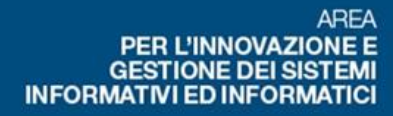

# Servizio di Attivazione Test Online **ATO**

a cura di SIAF

## Indice

| Introduzione                     | 3 |
|----------------------------------|---|
| Servizio attivazione test online | 3 |
| Precisazioni                     | 4 |

#### Introduzione

Per attivare un corso sulla <u>Piattaforma per esami</u> (e-val.unifi.it) è necessario farne richiesta tramite il servizio di <u>Attivazione Test Online</u> (ato.unifi.it). Sono abilitati al servizio di richiesta attivazione solamente i docenti titolari di insegnamenti dell'offerta formativa o coordinatori di corsi integrati.

#### Servizio attivazione test online

Nella schermata iniziale della pagina di <u>Attivazione Test Online</u> cliccare su LOGIN per inserire le credenziali e accedere.

|            | università<br>degli studi<br>FIRENZE                                                            | АТО                                                                                                    |                                                                                                    |
|------------|-------------------------------------------------------------------------------------------------|----------------------------------------------------------------------------------------------------|----------------------------------------------------------------------------------------------------|
| Attiva     | zione Test onlin                                                                                | e                                                                                                    |                                                                                                    |
| ft Hom     |                                                                                                 |                                                                                                    |                                                                                                    |
|            | Servizio per la richie<br>Il servizio è riservati<br>Leggere attentamen<br>Accedi alla pagina d | sta di attivazione di insegnamenti di Co<br>o ai Docenti titolari di un insegnamento<br>nte le indicazioni operative | IS nella Piattaforma per Esami.<br>in un CdS, che intendono svolgere esami scritti di profitto supportati da Moodle. |
| Tutti i di | ritti sono riservati                                                                            |                                                                                                    | Università degli Studi di Firenze - UniFI                                                                            |
| Protezion  | ne dati                                                                                         |                                                                                                    | P.zza S.Marco, 4 - 50121 Firenze                                                                                     |
| UniFI ©    | 2019                                                                                            |                                                                                                    | E-mail: uro(AT)unifi.it                                                                                              |
| ATO v1.0.  | .0 15/10/2019                                                                                   |                                                                                                    | Posta certificata: ateneo(AT)pec.unifi.it                                                                            |
|            |                                                                                                 |                                                                                                    | P.IVA/Cod.Fis. 01279680480                                                                                           |

Nella schermata successiva è necessario inserire le proprie credenziali di ateneo (matricola e password) e in alternativa accedere con SPID oppure con CIE.

| UNIVERSITÀ<br>DEGLI STUDI<br>FIRENZE | Sistema di Autenticazione | ITA) ENG |
|--------------------------------------|---------------------------|----------|
|                                      | Servizi Digital learning  |          |
|                                      | Entra con SPID            |          |
|                                      | Utente                    |          |
|                                      | Password                  |          |
|                                      | accedi                    |          |

Procedere per visualizzare l'anno accademico in corso e il rispettivo elenco degli insegnamenti di cui si vuole richiedere l'attivazione.

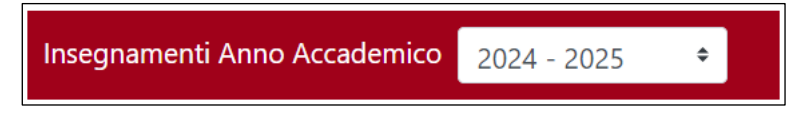

Scorrere la lista degli insegnamenti di cui si è titolari e cliccare il pulsante **Richiedi Attivazione in Moodle** riferito al modulo o al corso integrato che si vuole attivare.

Richiedi Attivazione in Moodle

Il modulo di attivazione prevede la possibilità di importare le domande/contenuto di un vecchio corso presente sulla <u>Piattaforma per Esami</u>, scegliendo "SI" tra le opzioni e indicando il corso da importare.

| Si desidera importare il contenuto di un corso (su E-VAL)? | NO ~ |  |
|------------------------------------------------------------|------|--|
|                                                            | NO   |  |
|                                                            | SI   |  |

Nel modulo di attivazione si indicano i nomi di eventuali altri docenti o tutor del corso.

| Docente ~ | Nome Cognome | Q  | Matricola: |  |
|-----------|--------------|----|------------|--|
| Docente ~ | Nome Cognome | 0, | Matricola: |  |

Se non si conosce la matricola, scrivere il **Nome** e il **Cognome** e cliccare la lente di ingrandimento.

Cliccare il pulsante Invia modulo PDF a Staff Moodle che si trova in fondo al modulo di richiesta ed attendere la mail che vi confermerà l'avvenuta attivazione.

### Precisazioni

Vedere il seguente tutorial per esportare le domande presenti sulla Piattaforma "Corsi di laurea e post laurea" (e-l.unifi.it) e importarle sulla Piattaforma per Esami (e-val.unifi.it).

Docenti e studenti accedono alla Piattaforma per l'erogazione di Test online con le credenziali di ateneo ovvero matricola e password.

Al primo accesso in piattaforma da parte degli utenti è prevista l'accettazione delle politiche del sito, sarà quindi necessario prevedere questo tempo quando si andranno a definire gli orari in cui si dovranno svolgere le prove di Test Online.

Al momento della richiesta di attivazione il docente e gli eventuali altri codocenti/tutor richiesti saranno automaticamente iscritti al corso.

Gli studenti dovranno invece provvedere in autonomia a entrare in piattaforma e iscriversi al corso.

Per l'iscrizione al corso, il docente decide quali metodi di iscrizione adottare, e quando rendere visibile l'insegnamento, comunicandolo opportunamente agli studenti iscritti all'appello.